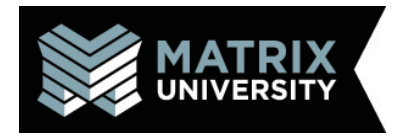

| ÷    | )    | 觽 htt | p://intranet.  | matrixserv | <b>vice.com</b> /MatrixHome/tabic | d/53/lo 🔎 – 🖒 | 觽 Ma  | atrix H     | lome       | ×               |          |
|------|------|-------|----------------|------------|-----------------------------------|---------------|-------|-------------|------------|-----------------|----------|
| File | Edit | View  | Favorites      | Tools      | Help                              |               |       |             |            |                 |          |
|      |      |       |                | Del        | lete browsing history             | Ctrl+Shift    | +Del  |             |            |                 |          |
|      |      |       | $(\mathbf{L})$ | InP        | rivate Browsing                   | Ctrl+Shi      | ft+P  | <b>S</b> A1 | CE         | Move            | toal     |
|      |      |       | Ŭ              | Tu         | rn on Tracking Protection         |               |       | I           |            | Move            | io u i   |
|      |      |       |                | Act        | tiveX Filtering                   |               |       |             |            |                 |          |
|      |      |       |                | Fix        | connection problems               |               |       | elati       | ons Sub    | contract Agre   | ement    |
|      |      |       |                | Red        | open last browsing session        |               |       |             |            | ::              | Matrix H |
|      |      |       |                | Ad         | d site to Start menu              |               |       | he i        | $\bigcirc$ |                 | _        |
|      |      |       |                | Vie        | w downloads                       | C             | trl+J |             | (3)        |                 |          |
|      |      |       | (2)            | Po         | p-up Blocker                      |               | •     |             | Turn off P | op-up Blocker   |          |
|      |      |       |                | Sm         | artScreen Filter                  |               | ۱.    |             | Pop-up Bl  | locker settings |          |
|      |      |       |                | Ma         | upage add, one                    |               | L     |             |            |                 |          |

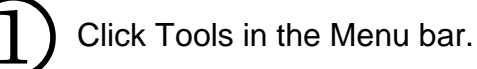

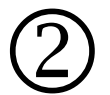

Click Pop-up Blocker.

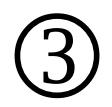

Click Turn off Pop-up Blocker.

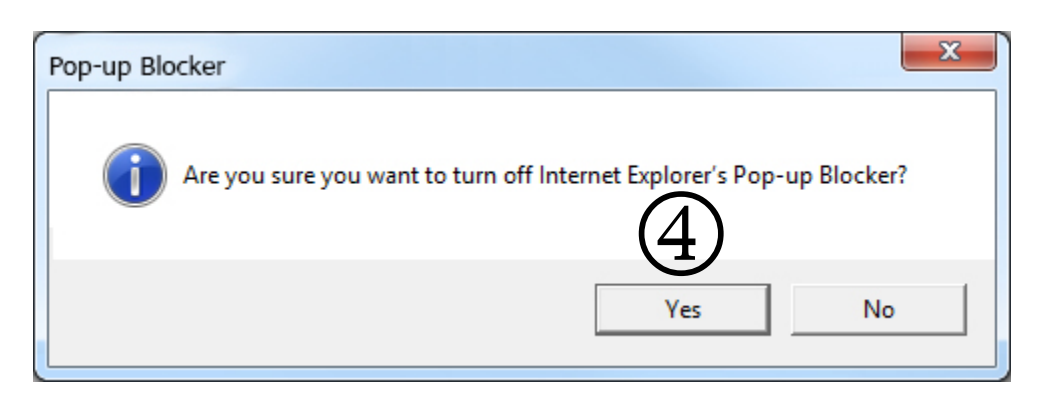

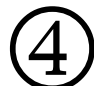

Click Yes if you receive a message box confirming the action.

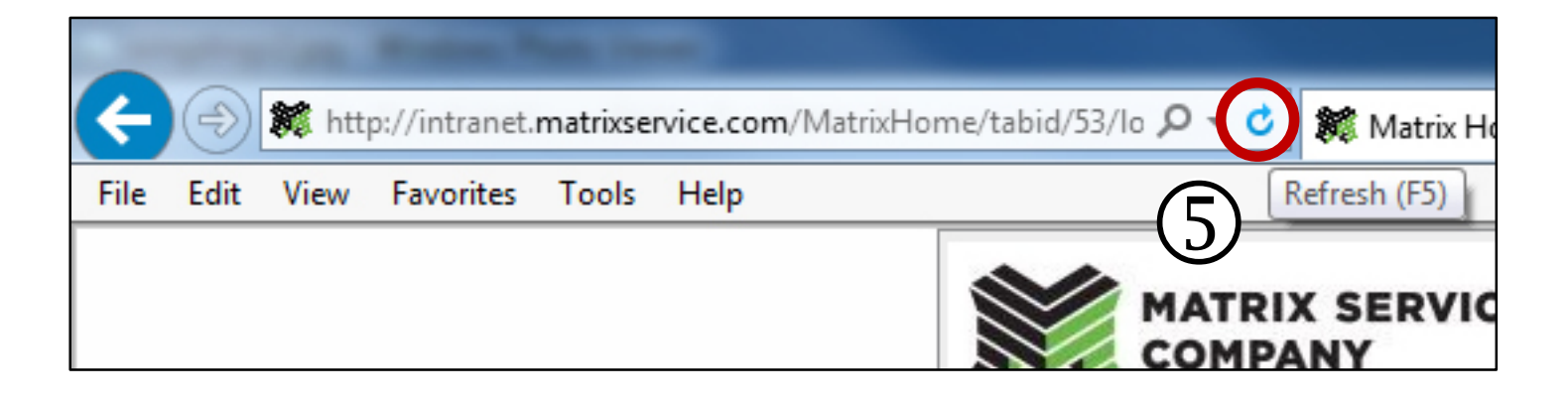

Reload the Web site by clicking the Refresh icon or by pressing F5 on your keyboard.

## If you need assistance turning off your pop-up blocker, please contact the Helpdesk at https://helpdesk.matrixservice.com, via email at helpdesk@matrixservice.com, or by phone at 918-732-8500 or 1-866-687-9435.